## ラインスタイルのライブラリ

ご存知でしたか?... TNT のサンプルデータの中にラインスタイルのライブラリが入っています。

## ラインスタイルのライブラリを使うことによって... 要素の種類に合った表示スタイルを見つけることが出来ます。 表示や印刷用レイアウトで使う凡例を簡単に作成できます。 あらかじめ用意されたスタイルを使ってプロのような表示結果が得られます。 既存のスタイルを修正して、ユーザ独自のカスタムスタイルライブラリを作成できます。 この図は、TIGER データのラインス タイルライブラリです。ラインの 属性やクエリを使用して割り当て できます。 Line Pattern Editor 🗋 🔁 🔤 \land \*- \*- \*| \*0 🗙 🗲 🛃 Units: millimeters 🔻 Close -Pattern Elements Offset Thickness Color Start IntervalSize Type 0.00 Dashed Lir 3.00 6.00 1.00 Solid Line -0.48 0.00 Solid Line 0.50 0.00 1.00 Solid Line 0.00 -Colors ラインパターンエディタでは、新規 Add... にラインスタイルを作ったり、既に あるライブラリ中のラインスタイル -Edit Preview ରାରାରା ଝା⊟~/~/ を修正できます。 Cap: Flat 🔻 Join: Round 🔻

## ラインスタイル・ライブラリを利用する方法

- 例えば、道路の属性を持つライン要素を含むベクタオブジェクトを表示します。
- 〈ベクタレイヤコントロール〉ウィンドウを開きます。
- [ライン (Line)] タブで [スタイル (Style)] を [新規- 属性による (By Attribute)] にして、[指定 (Specify)](V2012 では [編 集 (Edit)]) ボタンをクリックします。
- 〈属性によるスタイルの割り当て (Assign Styles by Attribute)〉ウィンドウで、スタイルオブジェクトフィールドの[ス タイル] ボタンをクリックします。
- 〈使用するスタイルオブジェクトを選択してください (Select Object)〉ダイアログで、litedata/berea/tigstyle.rvc と 指定していき、TIGER スタイルオブジェクトを選択します。
- 〈属性によるスタイルの割り当て〉ウィンドウで、属性値に対してスタイルを割り当てます。

## さらに知りたいことがあれば...

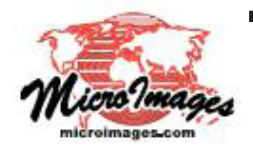

下の入門書をご覧下さい: スタイルの作成と使用 (Creating and Using Styles) (翻訳)株式会社オープンGIS 東京都墨田区吾妻橋 1-19-14 紀伊国屋ビル 1F Tel: (03)3623-2851 Fax: (03)3623-3025 E-mail: info@opengis.co.jp